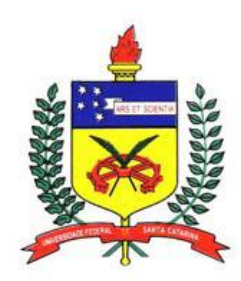

UNIVERSIDADE FEDERAL DE SANTA CATARINA CENTRO TECNOLÓGICO DEPARTAMENTO DE ENGENHARIA CIVIL Campus Universitário – Trindade Florianópolis – SC – CEP 88040-900 Caixa Postal 476

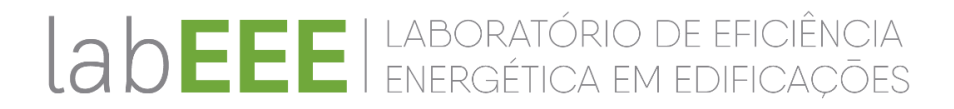

# MANUAL DE SIMULAÇÃO COMPUTACIONAL DE EDIFÍCIOS COM O USO DO OBJETO *GROUND DOMAIN* NO PROGRAMA *ENERGYPLUS* – Versão 9.0.1

Letícia Gabriela Eli Amanda Fraga Krelling Lorrany Silva Mendes Rayner Maurício e Silva Leonardo Mazzaferro Ana Paula Melo Roberto Lamberts

Florianópolis, outubro de 2019.

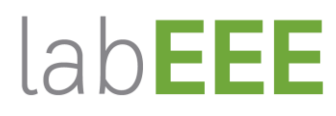

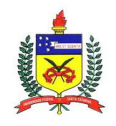

UFSC – Universidade Federal de Santa Catarina Dep. de Engenharia Civil www.ecv.ufsc.br

www.labeee.ufsc.br

#### **INFORMAÇÕES GERAIS**

Este manual foi elaborado com o objetivo de auxiliar o usuário do programa EnergyPlus a inserir os parâmetros necessários para simular edificações em contato com o solo. A elaboração do manual baseou-se nos resultados de simulações computacionais e nos documentos *Engineering Reference, Auxiliary Programs* e *Input/Output Reference*, fornecidos pelo programa EnergyPlus. O manual descreve os dados de entrada necessários, de forma clara e objetiva, para considerar a influência do contato com o solo em simulações de edificações, utilizando como método o objeto *Ground Domain*.

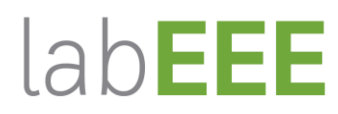

www.labeee.ufsc.br

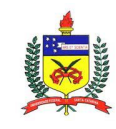

# SUMÁRIO

| 1      | O PROGRAMA COMPUTACIONAL ENERGYPLUS                  |
|--------|------------------------------------------------------|
| 2      | CLASSE DE OBJETOS GROUND TEMPERATURE6                |
| 2.1    | SITE:GROUNDDOMAIN:SLAB                               |
| 2.1.1  | Name6                                                |
| 2.1.2  | Ground Domain Depth6                                 |
| 2.1.3  | Aspect Ratio 6                                       |
| 2.1.4  | Perimeter Offset 6                                   |
| 2.1.5  | Soil Thermal Conductivity                            |
| 2.1.6  | Soil Density6                                        |
| 2.1.7  | Soil Specific Heat7                                  |
| 2.1.8  | Soil Moisture Content Volume Fraction7               |
| 2.1.9  | Soil Moisture Content Volume Fraction at Saturation7 |
| 2.1.10 | Undisturbed Ground Temperature Model Type7           |
| 2.1.11 | Undisturbed Ground Temperature Model Name8           |
| 2.1.12 | Evapotranspiration Ground Cover Parameter8           |
| 2.1.13 | Slab Boundary Condition Model Name8                  |
| 2.1.14 | Slab Location                                        |
| 2.1.15 | Slab Material Name9                                  |
| 2.1.16 | Horizontal Insulation9                               |
| 2.1.17 | Horizontal Insulation Material Name9                 |
| 2.1.18 | Horizontal Insulation Extents9                       |
| 2.1.19 | Perimeter Insulation Width9                          |
| 2.1.20 | Vertical Insulation9                                 |
| 2.1.21 | Vertical Insulation Material Name                    |

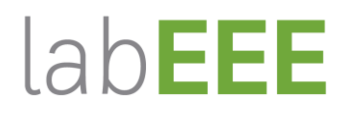

www.labeee.ufsc.br

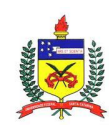

| 2.1.22 | Vertical Insulation Depth            | 10 |
|--------|--------------------------------------|----|
| 2.1.23 | Simulation Timestep                  | 10 |
| 2.1.24 | Geometric Mesh Coefficient           | 10 |
| 2.1.25 | Mesh Density Parameter               | 10 |
| 3      | EXEMPLO                              | 11 |
| 3.1    | A MODELAGEM DO SOLO                  | 13 |
| 3.2    | MODELO DE CÁLCULO: FINITE DIFFERENCE | 14 |
| 3.3    | MODELO DE CÁLCULO: KUSUDA ACHENBACH  | 15 |
| 3.4    | MODELO DE CÁLCULO: XING              | 18 |
| 3.5    | RESULTADOS                           | 19 |
| REFERÊ | NCIAS BIBLIOGRÁFICAS                 | 23 |

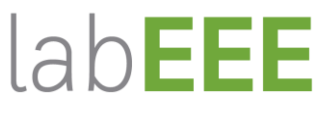

www.labeee.ufsc.br

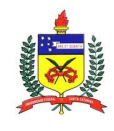

#### 1 O PROGRAMA COMPUTACIONAL ENERGYPLUS

Para a elaboração deste manual, foi utilizado o programa de simulação computacional *EnergyPlus* versão 9.0. O programa *EnergyPlus* foi desenvolvido através da fusão dos programas DOE-2 e *BLAST* pelo *Lawrence Berkeley National Laboratory* (LBNL), em sociedade com outros laboratórios. Além da geometria e dos materiais, o programa *EnergyPlus* permite modelar diversos sistemas, como por exemplo: as rotinas de ocupação dos usuários, o sistema de condicionamento de ar, o sistema de iluminação, o sistema de ventilação natural, o contato com o solo, entre outros.

As edificações em contato com o solo, no programa *EnergyPlus*, podem ser simuladas de diferentes maneiras: inserindo as temperaturas médias mensais do solo no objeto *Site:GroundTemperature:BuildingSurface*; utilizando o objeto *Detailed Ground Heat Transfer* que engloba dois pré-processadores: *Slab* e *Basement*; ou ainda através do objeto *Ground Domain*. O objeto *Ground Domain* também é dividido em *Slab* e *Basement*, sendo destinados a modelagem do contato do piso com o solo e das paredes com o solo, respectivamente.

Neste manual serão detalhados especificamente os parâmetros e os procedimentos necessários para simular o contato com o solo através do objeto *Ground Domain*. Este objeto é capaz de lidar com diferentes configurações de placas de isolamento térmico, utilizando um modelo de diferenças finitas implícito para obter as temperaturas do solo. O resultado da simulação pode ser obtido para diferentes valores de *timesteps* e tamanhos de laje.

Superfícies horizontais múltiplas (lajes pertencentes a diferentes zonas térmicas) podem ser acopladas em um mesmo domínio de solo. O domínio consiste no conjunto dos elementos que estão englobados na simulação de superfícies em contato com o solo. São utilizadas iterações para alcançar a convergência das temperaturas no domínio. O modelo estabelecido determina uma superfície de área superficial equivalente dentro do domínio, representando as superfícies horizontais acopladas ao domínio do solo. Esta superfície interage com o solo, fornecendo temperaturas atualizadas para o objeto *OtherSideConditionsModel* que são utilizadas nos cálculos de balanço de calor da superfície.

Este manual documenta o objeto de entrada *Ground Domain*, utilizado para simular transferência de calor em superfícies horizontais em contato com o solo, através do objeto *Site:GroundDomain:Slab* presente no programa computacional *EnergyPlus*.

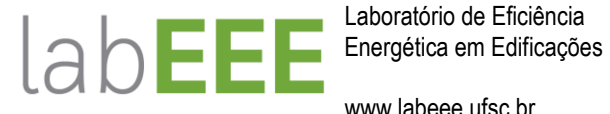

Laboratório de Eficiência

www.labeee.ufsc.br

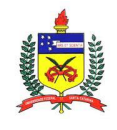

#### CLASSE DE OBJETOS GROUND TEMPERATURE 2

A classe de objetos Site: Ground Temperature no programa Energy Plus contém parâmetros que podem ser utilizados para a simulação de uma edificação em contato com o solo. Um dos objetos desta classe é o Site: GroundDomain: Slab, utilizado para edificações que possuem o piso em contato com o solo.

#### 2.1 SITE:GROUNDDOMAIN:SLAB

As informações sobre os dados de entrada do objeto Site: Ground Domain: Slab são detalhados abaixo.

#### 2.1.1 Name

Define-se um nome para o objeto. Inserir somente letras.

#### 2.1.2 Ground Domain Depth

Este campo define a profundidade adotada entre a superfície do solo e o limite do domínio considerado. Deve ser inserido um valor maior que zero.

#### 2.1.3 Aspect Ratio

Este campo estabelece a razão entre a altura e a largura da laje.

#### 2.1.4 Perimeter Offset

Este campo define a distância entre a parede externa da edificação, que está em contato com o solo, e o limite do domínio de solo. Deve ser inserido um valor maior que zero.

#### 2.1.5 Soil Thermal Conductivity

Este campo estabelece a condutividade térmica do solo. Deve ser inserido um valor maior que zero. A unidade utilizada é W/(m.K).

#### 2.1.6 Soil Density

Este campo define a densidade do solo. Deve ser inserido um valor maior que zero. A unidade utilizada é kg/m<sup>3</sup>.

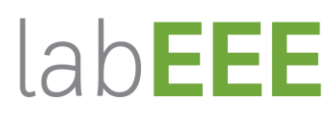

www.labeee.ufsc.br

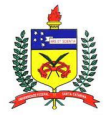

# 2.1.7 Soil Specific Heat

Este campo estabelece o calor específico do solo seco. Deve ser um valor maior que zero. A unidade utilizada é J/(kg.K).

# 2.1.8 Soil Moisture Content Volume Fraction

Este campo define um valor nominal de umidade para o solo, usado para avaliar as propriedades térmicas do solo. A unidade utilizada é porcentagem.

# 2.1.9 Soil Moisture Content Volume Fraction at Saturation

Este campo estabelece um valor nominal de umidade para o solo, quando o solo está saturado. A unidade utilizada é porcentagem.

# 2.1.10 Undisturbed Ground Temperature Model Type

Para calcular a transferência de calor de superfícies horizontais da edificação em contato com o solo, o EnergyPlus adota os seguintes modelos de temperaturas do solo não perturbadas: *FiniteDifference*, *KusudaAchenbach* e *Xing*. Neste campo deve-se escolher o modelo de temperaturas do solo não perturbadas. As temperaturas não perturbadas equivalem às temperaturas que o solo apresentaria caso não estivesse sendo "perturbado" por algo, como por exemplo, uma edificação.

- FiniteDifference: O objeto utiliza modelo de diferenças finitas para transferência de calor que utiliza o arquivo climático para obter as condições de contorno da superfície. No começo, é executada a simulação anual do modelo, até que o perfil de temperatura do solo anual atinja um comportamento periódico constante. Uma vez que o comportamento de equilíbrio é atingido, as temperaturas do solo são armazenadas em cache para serem utilizadas durante o resto da simulação. Para o desenvolvimento deste modelo de cálculo foi utilizado como base o modelo desenvolvido por Xing (2014), juntamente com contribuições dos trabalhos de Lee (2013), Herb (2008) e Allen et al. (1998).
- KusudaAchenbach: fornece temperaturas do solo não perturbado com base na correlação desenvolvida por Kusuda e Achenbach (1965). A correlação utiliza três parâmetros para a temperatura do solo na superfície para definir uma correlação para as temperaturas do solo não perturbadas como uma função da profundidade e do tempo.

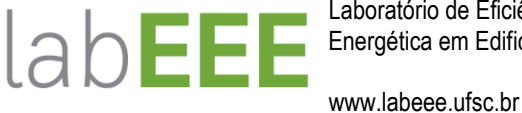

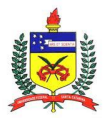

Xing: fornece uma temperatura do solo não perturbada baseada na correlação desenvolvida por Xing (2014). A correlação é composta por cinco parâmetros e dois modelos harmônicos. O conjunto de dados necessários para realizar a simulação é maior e mais complexo.

# 2.1.11 Undisturbed Ground Temperature Model Name

Neste campo deve-se inserir o nome do modelo de temperaturas do solo não perturbadas. O nome é referente ao objeto criado a partir do modelo escolhido de temperaturas do solo não perturbadas.

#### 2.1.12 Evapotranspiration Ground Cover Parameter

Este campo especifica os efeitos de cobertura do solo utilizados no modelo de evapotranspiração no balanço de calor da superfície do solo. Os valores podem variar de 0 (superfície do solo sólida/impermeável) a 1.5 (superfície do solo altamente permeável).

#### 2.1.13 Slab Boundary Condition Model Name

Neste campo deve-se escolher o nome do modelo de condição de contorno. O EnergyPlus define condições quatro possíveis de contorno no objeto SurfaceProperty:OtherSideConditionsModel, que também deve ser criado. O tipo de modelagem a ser definido neste objeto e no objeto SurfaceProperty:OtherSideConditionsModel é a GroundCoupledSurface.

#### 2.1.14 Slab Location

Este campo possibilita definir a laje InGrade (superfície superior da laje no mesmo nível da superfície do solo) ou OnGrade (superfície inferior da laje no mesmo nível da superfície do solo). Definir InGrade ou OnGrade irá indicar também como será a modelagem do piso em contato com o solo. Quando definido InGrade a descrição da superfície e o isolamento, se existente, deve ser realizada no próprio objeto Site: GroundDomain: Slab, nos campos descritos nos itens 2.1.15 a 2.1.17.

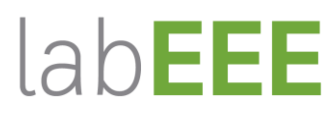

www.labeee.ufsc.br

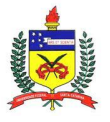

# 2.1.15 Slab Material Name

Inserir o nome do material utilizado para a construção da laje. Aplicável somente em situações InGrade.

# 2.1.16 Horizontal Insulation

Este campo determina a presença ou não de isolamento térmico horizontal na laje. Inserir Yes neste campo caso haja presença de isolamento térmico horizontal na laje ou inserir *No* em caso contrário. Aplicável somente em situações *InGrade*.

# 2.1.17 Horizontal Insulation Material Name

Inserir o nome do material utilizado para representar o isolamento térmico horizontal da laje.

# 2.1.18 Horizontal Insulation Extents

Este campo indica se o isolamento térmico horizontal da laje cobre a totalidade da área da laje (*Full*) ou somente seu perímetro (*Perimeter*). Aplicável somente em casa de isolamento horizontal.

# 2.1.19 Perimeter Insulation Width

Este campo indica a largura do isolante térmico presente no perímetro da laje, medido a partir da borda da laje. O intervalo de valores válido é de zero até a metade da menor dimensão da laje.

# 2.1.20 Vertical Insulation

Este campo determina a presença ou não de isolamento térmico vertical na laje. Inserir Yes neste campo caso haja presença de isolamento térmico vertical na laje ou inserir *No* em caso contrário.

# 2.1.21 Vertical Insulation Material Name

Inserir o nome do material utilizado para representar o isolamento térmico vertical da laje. Este campo só é necessário em caso de isolamento térmico vertical.

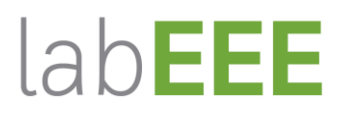

www.labeee.ufsc.br

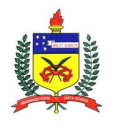

# 2.1.22 Vertical Insulation Depth

Este campo indica a profundidade do isolamento térmico vertical, medida em metros, a partir da superfície do solo. Este valor deve ser superior à espessura da laje e inferior à profundidade do domínio considerado. Este campo só é necessário em caso de isolamento térmico vertical.

# 2.1.23 Simulation Timestep

Este campo define o *timestep* da simulação referente ao contato com o solo, ou seja, indica se as temperaturas do domínio serão atualizadas a cada *timestep* (definido no .idf) ou em intervalos horários.

#### 2.1.24 Geometric Mesh Coefficient

Este campo define a distribuição celular do solo. O valor pode variar de 1 (distribuição uniforme) a 2 (distribuição altamente enviesada). Caso o valor desse campo seja omitido, o valor de default (1,6) é assumido.

#### 2.1.25 Mesh Density Parameter

Este campo o número de células dispostas no domínio. O valor mínimo que pode ser adotado é 4, sendo que, caso o valor desse campo seja omitido, o valor 6, de default, é assumido. Quanto maior o valor utilizado neste campo, maior o tempo de processamento da simulação computacional.

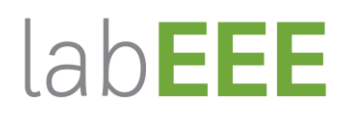

www.labeee.ufsc.br

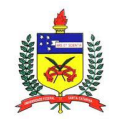

# 3 EXEMPLO

Para a aplicação do objeto *Ground Domain* no programa EnergyPlus, foi utilizada uma edificação residencial unifamiliar (Figura 1), de um pavimento tipo, com as seguintes características:

- Área útil dos ambientes:
  - Quarto 1: 8,85 m<sup>2</sup>;
  - Quarto 2: 8,30 m<sup>2</sup>;
  - Sala e cozinha: 21,43 m<sup>2</sup>;
  - Banheiro: 4,70 m<sup>2</sup>.
- Pé-direito: 2,50 m<sup>2</sup>;
- Sombreamento através de beiral: 0,50 m;
- Parede de concreto 10,00 cm:
  - Transmitância térmica: 4,40 W/m<sup>2</sup>.K;
  - Capacidade térmica: 240,00 kJ/m<sup>2</sup>.K;
  - Absortância: 0,50.
- Cobertura de telha de fibrocimento, câmara de ar (e > 5,00 cm) com forro PVC.
  - Transmitância térmica: 1,76 W/m<sup>2</sup>.K;
  - Capacidade térmica: 16,00 kJ/m<sup>2</sup>.K;
  - Absortância: 0,50.
- Piso com camada de concreto 7,00 cm e revestimento cerâmico:
  - Transmitância térmica: 4,60 W/m<sup>2</sup>.K;
  - Capacidade térmica: 181,80 kJ/m<sup>2</sup>.K;
  - Absortância: 0,70.
- Ocupação sala:
  - 2 pessoas entre 14h00 e 17h59;
  - pessoas entre 18h00 e 21h59.
- Iluminação sala:
  - 5,00 W/m<sup>2</sup> entre 16h00 e 21h59.
- Equipamentos sala:
  - 120,00 W entre 14h00 e 21h59.
- Atividade metabólica quartos:

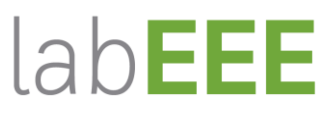

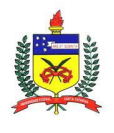

www.labeee.ufsc.br

- 108,00 W/pessoa
- Ocupação quartos:
  - 2 pessoas entre 22h00 e 07h59.
- Iluminação quartos:
  - 5,00 W/m<sup>2</sup> entre 06h00 e 07h59 22h00 e 23h59.
- Atividade metabólica quartos:
  - 81,00 W/pessoa.

O arquivo climático utilizado nas simulações foi o INMET de São Paulo.

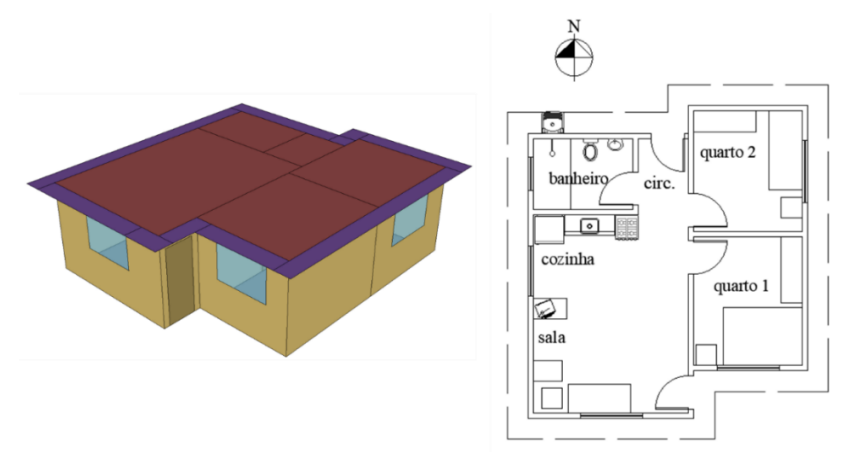

Figura 1: Modelo 3D da edificação unifamiliar adotada.

Fonte: Adaptado de Triana, Lamberts e Sassi (2015).

No estudo de caso, o indicador utilizado para analisar a influência da modelagem do solo foi a carga térmica de refrigeração da residência. Dessa maneira, a edificação foi simulada considerando ventilação híbrida, ventilação natural e cálculo de carga térmica, através do uso do objeto *Energy Management System* do EnergyPlus. Os seguintes critérios para ventilação natural e cálculo da carga térmica foram adotados:

- Ventilação Natural:
  - Ter ocupação;
  - Temperatura do ar interno ≥ Temperatura do ar externo;
  - Temperatura do ar externo  $\geq$  19°C;
  - A janela do banheiro está constantemente aberta;
  - As portas estão sempre fechadas;
  - Há infiltração por frestas.
- Cálculo da Carga térmica:

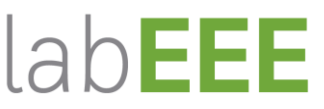

www.labeee.ufsc.br

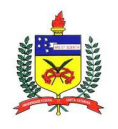

- Ter ocupação;
- Temperatura operativa do ambiente ≥ 26°C (refrigeração), com cálculo da carga térmica para manter a temperatura do ar no ambiente igual a 23°C;
- A partir do momento que o cálculo da carga térmica é iniciado, este só encerra quando o ambiente é desocupado.

No Manual do uso do EMS, elaborado pelo LabEEE (Veiga et al., 2019), pode-se obter maiores informações sobre o uso da classe de objetos *Energy Management System* do EnergyPlus.

# 3.1 A MODELAGEM DO SOLO

A modelagem do contato do piso da edificação com o solo inclui o preenchimento de mais de um objeto no EnergyPlus, conforme pode ser observado na Figura 2.

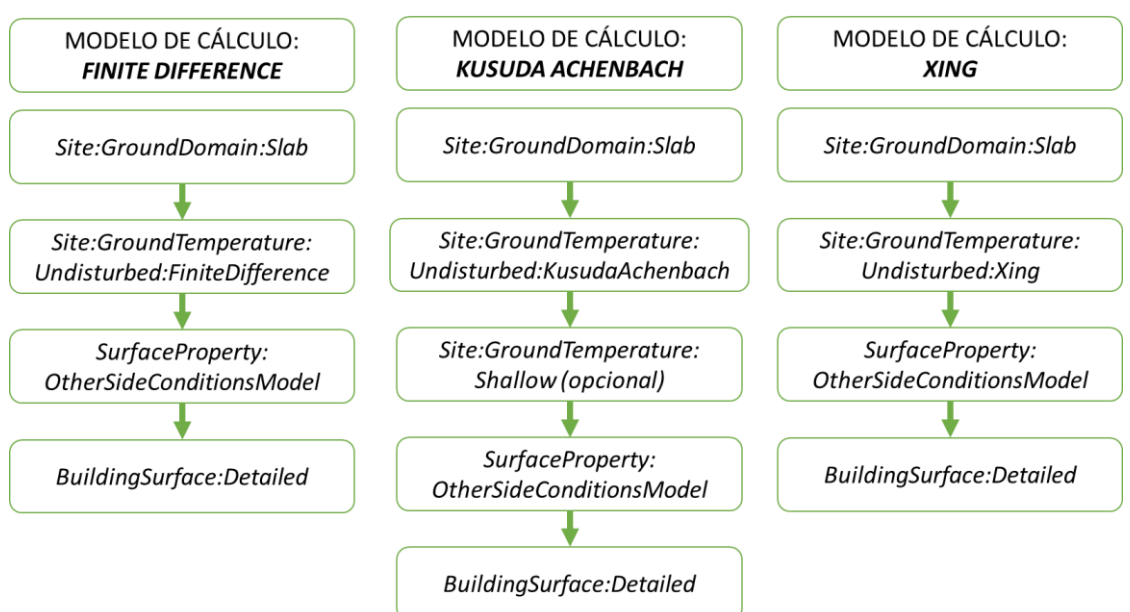

Figura 2: Fluxograma modelagem do solo pelo *Ground Domain*.

Cabe ressaltar que, neste exemplo, buscou-se utilizar valores para as propriedades do solo diferentes do default sugerido pelo EnergyPlus.

Os itens 3.2 a 3.3 trazem o preenchimento dos campos referentes à cada modelo de cálculo utilizado neste exemplo.

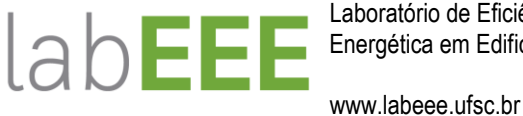

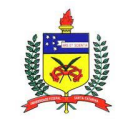

#### MODELO DE CÁLCULO: FINITE DIFFERENCE 3.2

Inicialmente é preenchido o objeto Site:GroundDomain:Slab com os parâmetros referentes ao solo e condições de contorno do piso, Figura 3.

Figura 3: Preenchimento objeto Site:GroundDomain:Slab – modelo Finite Difference.

| Field                                               | Units   | Obj1                                                |
|-----------------------------------------------------|---------|-----------------------------------------------------|
| Name                                                |         | GroundDomain                                        |
| Ground Domain Depth                                 | m       | 10                                                  |
| Aspect Ratio                                        |         | 1                                                   |
| Perimeter Offset                                    | m       | 5                                                   |
| Soil Thermal Conductivity                           | W/m-K   | 1                                                   |
| Soil Density                                        | kg/m3   | 1250                                                |
| Soil Specific Heat                                  | J/kg-K  | 1200                                                |
| Soil Moisture Content Volume Fraction               | percent | 30                                                  |
| Soil Moisture Content Volume Fraction at Saturation | percent | 50                                                  |
| Undisturbed Ground Temperature Model Type           |         | Site:GroundTemperature:Undisturbed:FiniteDifference |
| Undisturbed Ground Temperature Model Name           |         | FiniteDiff                                          |
| Evapotranspiration Ground Cover Parameter           |         | 0.4                                                 |
| Slab Boundary Condition Model Name                  |         | GroundCoupledOSCM                                   |
| Slab Location                                       |         | OnGrade                                             |
| Slab Material Name                                  |         |                                                     |
| Horizontal Insulation                               |         | No                                                  |
| Horizontal Insulation Material Name                 |         |                                                     |
| Horizontal Insulation Extents                       |         | Full                                                |
| Perimeter Insulation Width                          | m       |                                                     |
| Vertical Insulation                                 |         | No                                                  |
| Vertical Insulation Material Name                   |         |                                                     |
| Vertical Insulation Depth                           | m       |                                                     |
| Simulation Timestep                                 |         | Timestep                                            |
| Geometric Mesh Coefficient                          |         | 1.6                                                 |
| Mesh Density Parameter                              |         | 6                                                   |

O campo Undisturbed Ground Temperature Model Name é preenchido conforme o nome definido no objeto Site: Ground Temperature: Undisturbed: Finite Difference (Figura 4). Por questão de correspondência, os valores preenchidos nesse objeto devem ser iguais ao preenchido no Site:GroundDomain:Slab.

Figura 4: Preenchimento objeto Site: Ground Temperature: Undisturbed: FiniteDifference.

| Field                                               | Units         | ОБј1       |
|-----------------------------------------------------|---------------|------------|
| Name                                                |               | FiniteDiff |
| Soil Thermal Conductivity                           | W/m-K         | 1          |
| Soil Density                                        | kg/m3         | 1250       |
| Soil Specific Heat                                  | J/kg-K        | 1200       |
| Soil Moisture Content Volume Fraction               | percent       | 30         |
| Soil Moisture Content Volume Fraction at Saturation | percent       | 50         |
| Evapotranspiration Ground Cover Parameter           | dimensionless | 0.4        |

O campo Slab Boundary Condition Model Name, presente objeto no Site: Ground Domain: Slab, indica o nome da condição de contorno criada para relacionar a modelagem do solo a superfície do piso. A condição de contorno deve ser criada no objeto SurfaceProperty:OtherSideConditionsModel, Figura 5.

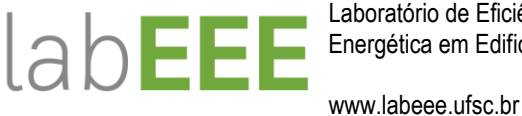

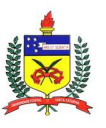

Figura 5: Preenchimento objeto SurfaceProperty:OtherSideConditionsModel.

| Field            | Units | Obj1                 |
|------------------|-------|----------------------|
| Name             |       | GroundCoupledOSCM    |
| Type of Modeling |       | GroundCoupledSurface |

Com os campos preenchidos, a relação entre modelagem do solo e superfície do piso é realizada através do preenchimento dos campos Outside Boundary Condition e Outside Boundary Condition Object, que indicam a condição de contorno externa da superfície, no objeto BuildingSurface:Detailed, Figura 6.

Figura 6: Preenchimento objeto BuildingSurface:Detailed.

| Field                             | Units | Obj1                     |
|-----------------------------------|-------|--------------------------|
| Name                              |       | PISO_QUART01             |
| Surface Type                      |       | Floor                    |
| Construction Name                 |       | Piso_concreto            |
| Zone Name                         |       | Dorm1                    |
| Outside Boundary Condition        |       | OtherSideConditionsModel |
| Outside Boundary Condition Object |       | GroundCoupledOSCM        |
| Sun Exposure                      |       | NoSun                    |
| Wind Exposure                     |       | NoWind                   |
| View Factor to Ground             |       | autocalculate            |
| Number of Vertices                |       | autocalculate            |
| Vertex 1 X-coordinate             | m     | 0                        |
| Vertex 1 Y-coordinate             | m     | 3.23                     |
| Vertex 1 Z-coordinate             | m     | 0                        |
| Vertex 2X-coordinate              | m     | 2.74                     |
| Vertex 2 Y-coordinate             | m     | 3.23                     |
| Vertex 2 Z-coordinate             | m     | 0                        |
| Vertex 3X-coordinate              | m     | 2.74                     |
| Vertex 3 Y-coordinate             | m     | 0                        |
| Vertex 3 Z-coordinate             | m     | 0                        |
| Vertex 4 X-coordinate             | m     | 0                        |
| Vertex 4 Y-coordinate             | m     | 0                        |
| Vertex 4 Z-coordinate             | m     | 0                        |
| Vertex 5X-coordinate              | m     |                          |
| Vortou EV apardinata              | -     |                          |

#### 3.3 MODELO DE CÁLCULO: KUSUDA ACHENBACH

Inicialmente é preenchido o objeto Site: Ground Domain: Slab com os parâmetros referentes ao solo e condições de contorno do piso, Figura 7.

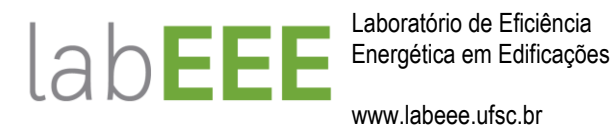

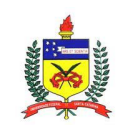

Figura 7: Preenchimento objeto Site:GroundDomain:Slab – modelo Kusuda Achenbach.

| Field                                               | Units   | Obj1                                               |
|-----------------------------------------------------|---------|----------------------------------------------------|
| Name                                                |         | GroundDomain                                       |
| Ground Domain Depth                                 | m       | 10                                                 |
| Aspect Ratio                                        |         | 1                                                  |
| Perimeter Offset                                    | m       | 5                                                  |
| Soil Thermal Conductivity                           | W/m-K   | 1                                                  |
| Soil Density                                        | kg/m3   | 1250                                               |
| Soil Specific Heat                                  | J/kg-K  | 1200                                               |
| Soil Moisture Content Volume Fraction               | percent | 30                                                 |
| Soil Moisture Content Volume Fraction at Saturation | percent | 50                                                 |
| Undisturbed Ground Temperature Model Type           |         | Site:GroundTemperature:Undisturbed:KusudaAchenbach |
| Undisturbed Ground Temperature Model Name           |         | Kusuda                                             |
| Evapotranspiration Ground Cover Parameter           |         | 0.4                                                |
| Slab Boundary Condition Model Name                  |         | GroundCoupledOSCM                                  |
| Slab Location                                       |         | OnGrade                                            |
| Slab Material Name                                  |         |                                                    |
| Horizontal Insulation                               |         | No                                                 |
| Horizontal Insulation Material Name                 |         |                                                    |
| Horizontal Insulation Extents                       |         | Full                                               |
| Perimeter Insulation Width                          | m       |                                                    |
| Vertical Insulation                                 |         | No                                                 |
| Vertical Insulation Material Name                   |         |                                                    |
| Vertical Insulation Depth                           | m       |                                                    |
| Simulation Timestep                                 |         | Timestep                                           |
| Geometric Mesh Coefficient                          |         | 1.6                                                |
| Mesh Density Parameter                              |         | 6                                                  |
|                                                     |         |                                                    |

O campo Undisturbed Ground Temperature Model Name é preenchido conforme o nome definido no objeto Site:GroundTemperature:Undisturbed:KusudaAchenbach (Figura 8). Por questão de correspondência, os valores preenchidos nesse objeto devem ser iguais ao preenchido no Site:GroundDomain:Slab.

Figura 8: Preenchimento objeto Site:GroundTemperature:Undisturbed:KusudaAchenbach.

| Field                                      | Units  | ОБј1   |
|--------------------------------------------|--------|--------|
| Name                                       |        | Kusuda |
| Soil Thermal Conductivity                  | W/m-K  | 1      |
| Soil Density                               | kg/m3  | 1250   |
| Soil Specific Heat                         | J/kg-K | 1200   |
| Average Soil Surface Temperature           | С      |        |
| Average Amplitude of Surface Temperature   | deltaC |        |
| Phase Shift of Minimum Surface Temperature | days   |        |

Conforme pode ser observado na Figura 8, existem alguns campos que o preenchimento ficou em branco. O modelo de cálculo necessita dessas informações, porém existe uma forma alternativa que o *EnergyPlus* utiliza para o cálculo, que é através do preenchimento do objeto *Site:GroundTemperature:Shallow*, Figura 9. Neste objeto devem ser inseridas as temperaturas do solo a 0,50 m, obtidas do arquivo climático.

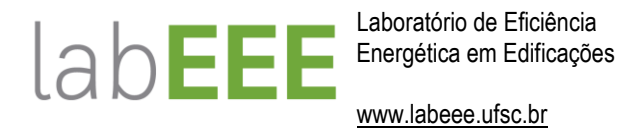

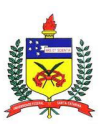

Figura 9: Preenchimento objeto Site:GroundTemperature:Shallow.

| Field                                | Units | ОБј1  |
|--------------------------------------|-------|-------|
| January Surface Ground Temperature   | C     | 25.9  |
| February Surface Ground Temperature  | C     | 26.12 |
| March Surface Ground Temperature     | C     | 25.62 |
| April Surface Ground Temperature     | C     | 24.86 |
| May Surface Ground Temperature       | C     | 22.92 |
| June Surface Ground Temperature      | С     | 21.44 |
| July Surface Ground Temperature      | C     | 20.47 |
| August Surface Ground Temperature    | C     | 20.2  |
| September Surface Ground Temperature | C     | 20.76 |
| October Surface Ground Temperature   | С     | 21.94 |
| November Surface Ground Temperature  | C     | 23.49 |
| December Surface Ground Temperature  | C     | 24.91 |

O campo *Slab Boundary Condition Model Name*, presente no objeto *Site:GroundDomain:Slab*, indica o nome da condição de contorno criada para relacionar a modelagem do solo a superfície do piso. A condição de contorno deve ser criada no objeto *SurfaceProperty:OtherSideConditionsModel*, Figura 10.

Figura 10: Preenchimento objeto SurfaceProperty:OtherSideConditionsModel.

| Field            | Units | Обј1                 |
|------------------|-------|----------------------|
| Name             |       | GroundCoupledOSCM    |
| Type of Modeling |       | GroundCoupledSurface |

Com os campos preenchidos, a relação entre modelagem do solo e superfície do piso é realizada através do preenchimento dos campos *Outside Boundary Condition* e *Outside Boundary Condition Object*, que indicam a condição de contorno externa da superfície, no objeto *BuildingSurface:Detailed*, Figura 11.

Figura 11: Preenchimento objeto BuildingSurface:Detailed.

| Field                             | Units | ОБј1                     |
|-----------------------------------|-------|--------------------------|
| Name                              |       | PISO_QUARTO1             |
| Surface Type                      |       | Floor                    |
| Construction Name                 |       | Piso_concreto            |
| Zone Name                         |       | Dorm1                    |
| Outside Boundary Condition        |       | OtherSideConditionsModel |
| Outside Boundary Condition Object |       | GroundCoupledOSCM        |
| Sun Exposure                      |       | NoSun                    |
| Wind Exposure                     |       | NoWind                   |
| View Factor to Ground             |       | autocalculate            |
| Number of Vertices                |       | autocalculate            |
| Vertex 1 X-coordinate             | m     | 0                        |
| Vertex 1 Y-coordinate             | m     | 3.23                     |
| Vertex 1 Z-coordinate             | m     | 0                        |
| Vertex 2 X-coordinate             | m     | 2.74                     |
| Vertex 2 Y-coordinate             | m     | 3.23                     |
| Vertex 2 Z-coordinate             | m     | 0                        |
| Vertex 3 X-coordinate             | m     | 2.74                     |
| Vertex 3 Y-coordinate             | m     | 0                        |
| Vertex 3 Z-coordinate             | m     | 0                        |
| Vertex 4 X-coordinate             | m     | 0                        |
| Vertex 4 Y-coordinate             | m     | 0                        |
| Vertex 4 Z-coordinate             | m     | 0                        |
| Vertex 5X-coordinate              | m     |                          |
| 0. F0 F.                          |       |                          |

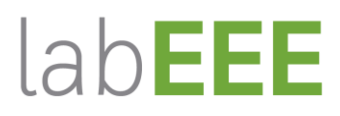

www.labeee.ufsc.br

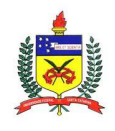

# 3.4 MODELO DE CÁLCULO: XING

Inicialmente é preenchido o objeto Site:GroundDomain:Slab com os parâmetros referentes ao solo e condições de contorno do piso, Figura 12.

Figura 12: Preenchimento objeto Site:GroundDomain:Slab - modelo Xing.

| Field                                               | Units   | ОБј1                                    |
|-----------------------------------------------------|---------|-----------------------------------------|
| Name                                                |         | GroundDomain                            |
| Ground Domain Depth                                 | m       | 10                                      |
| Aspect Ratio                                        |         | 1                                       |
| Perimeter Offset                                    | m       | 5                                       |
| Soil Thermal Conductivity                           | W/m-K   | 1                                       |
| Soil Density                                        | kg/m3   | 1250                                    |
| Soil Specific Heat                                  | J/kg-K  | 1200                                    |
| Soil Moisture Content Volume Fraction               | percent | 30                                      |
| Soil Moisture Content Volume Fraction at Saturation | percent | 50                                      |
| Undisturbed Ground Temperature Model Type           |         | Site:GroundTemperature:Undisturbed:Xing |
| Undisturbed Ground Temperature Model Name           |         | Xing                                    |
| Evapotranspiration Ground Cover Parameter           |         | 0.4                                     |
| Slab Boundary Condition Model Name                  |         | GroundCoupledOSCM                       |
| Slab Location                                       |         | OnGrade                                 |
| Slab Material Name                                  |         |                                         |
| Horizontal Insulation                               |         | No                                      |
| Horizontal Insulation Material Name                 |         |                                         |
| Horizontal Insulation Extents                       |         | Full                                    |
| Perimeter Insulation Width                          | m       |                                         |
| Vertical Insulation                                 |         | No                                      |
| Vertical Insulation Material Name                   |         |                                         |
| Vertical Insulation Depth                           | m       |                                         |
| Simulation Timestep                                 |         | Timestep                                |
| Geometric Mesh Coefficient                          |         | 1.6                                     |
| Mesh Density Parameter                              |         | 6                                       |

O campo Undisturbed Ground Temperature Model Name é preenchido conforme o nome definido no objeto Site:GroundTemperature:Undisturbed:Xing (Figura 13). Por questão de correspondência, os valores preenchidos nesse objeto devem ser iguais ao preenchido no Site:GroundDomain:Slab. Os quatro últimos campos do objeto Site:GroundTemperature:Undisturbed:Xing, são extraídos do trabalho de Xing (2014), onde foram estimados parâmetros de referência para diferentes cidades do mundo.

Figura 13: Preenchimento objeto Site:GroundTemperature:Undisturbed:Xing.

| Field                                  | Units  | ОБј1 |
|----------------------------------------|--------|------|
| Name                                   |        | Xing |
| Soil Thermal Conductivity              | W/m-K  | 1    |
| Soil Density                           | kg/m3  | 1250 |
| Soil Specific Heat                     | J/kg-K | 1200 |
| Average Soil Surface Tempeature        | С      | 21.1 |
| Soil Surface Temperature Amplitude 1   | deltaC | -3.3 |
| Soil Surface Temperature Amplitude 2   | deltaC | 0.8  |
| Phase Shift of Temperature Amplitude 1 | days   | 19   |
| Phase Shift of Temperature Amplitude 2 | days   | -8   |

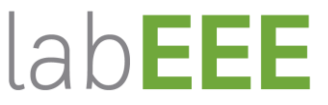

www.labeee.ufsc.br

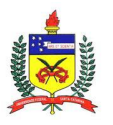

O campo Slab Boundary Condition Model Name, presente no objeto Site:GroundDomain:Slab, indica o nome da condição de contorno criada para relacionar a modelagem do solo a superfície do piso. A condição de contorno deve ser criada no objeto SurfaceProperty:OtherSideConditionsModel, Figura 14.

Figura 14: Preenchimento objeto SurfaceProperty:OtherSideConditionsModel.

| Field            | Units | Оы́1                 |
|------------------|-------|----------------------|
| Name             |       | GroundCoupledOSCM    |
| Type of Modeling |       | GroundCoupledSurface |

Com os campos preenchidos, a relação entre modelagem do solo e superfície do piso é realizada através do preenchimento dos campos *Outside Boundary Condition* e *Outside Boundary Condition Object*, que indicam a condição de contorno externa da superfície, no objeto *BuildingSurface:Detailed*, Figura 15.

Figura 15: Preenchimento objeto BuildingSurface:Detailed.

| Field                             | Units | ОБј1                     |
|-----------------------------------|-------|--------------------------|
| Name                              |       | PISO_QUART01             |
| Surface Type                      |       | Floor                    |
| Construction Name                 |       | Piso_concreto            |
| Zone Name                         |       | Dorm1                    |
| Outside Boundary Condition        |       | OtherSideConditionsModel |
| Outside Boundary Condition Object |       | GroundCoupledOSCM        |
| Sun Exposure                      |       | NoSun                    |
| Wind Exposure                     |       | NoWind                   |
| View Factor to Ground             |       | autocalculate            |
| Number of Vertices                |       | autocalculate            |
| Vertex 1 X-coordinate             | m     | 0                        |
| Vertex 1 Y-coordinate             | m     | 3.23                     |
| Vertex 1 Z-coordinate             | m     | 0                        |
| Vertex 2 X-coordinate             | m     | 2.74                     |
| Vertex 2 Y-coordinate             | m     | 3.23                     |
| Vertex 2 Z-coordinate             | m     | 0                        |
| Vertex 3X-coordinate              | m     | 2.74                     |
| Vertex 3 Y-coordinate             | m     | 0                        |
| Vertex 3Z-coordinate              | m     | 0                        |
| Vertex 4 X-coordinate             | m     | 0                        |
| Vertex 4 Y-coordinate             | m     | 0                        |
| Vertex 4 Z-coordinate             | m     | 0                        |
| Vertex 5X-coordinate              | m     |                          |
| ч. <b>н</b> ч. г.                 |       |                          |

# 3.5 RESULTADOS

Além das simulações com a modelagem do contato do piso da edificação com o solo pelos modelos de cálculo do *Ground Domain*, foi realizada uma simulação com a modelagem através do objeto *Site:GroundTemperature:BuildingSurface*, onde são inseridos somente as temperaturas do solo a 0,50 m, extraídas do arquivo climático. Essa análise foi incluída neste exemplo, pois, a modelagem por esse objeto pode ser considerada a maneira mais simplificado,

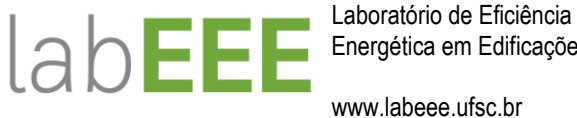

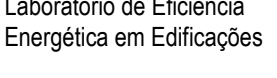

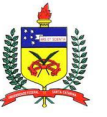

sendo ideal a comparação entre os métodos. A Figura 16 representa os valores considerados neste exemplo.

| Figura | 16: Preenchimento | objeto | Site:GroundTe | emperature:l | BuildingSurface |
|--------|-------------------|--------|---------------|--------------|-----------------|
| J      |                   |        |               | · · · · · ·  | J               |

| Field                        | Units | ОБј1  |
|------------------------------|-------|-------|
| January Ground Temperature   | С     | 22.1  |
| February Ground Temperature  | С     | 21.61 |
| March Ground Temperature     | С     | 20.68 |
| April Ground Temperature     | С     | 19.8  |
| May Ground Temperature       | С     | 18.15 |
| June Ground Temperature      | С     | 17.29 |
| July Ground Temperature      | С     | 17.06 |
| August Ground Temperature    | С     | 17.51 |
| September Ground Temperature | С     | 18.54 |
| October Ground Temperature   | С     | 19.82 |
| November Ground Temperature  | С     | 21.06 |
| December Ground Temperature  | С     | 21.88 |

Neste manual são apresentados os valores para a carga térmica de refrigeração da sala, pois foi o ambiente de permanência prolongada com valores de carga térmica de refrigeração mais significativos. Nos gráficos a nomenclatura utilizada foi a seguinte:

- CgT: carga térmica anual;
- BS: é a modelagem através do objeto Site:GroundTemperature:BuildingSurface:
- FD: é a modelagem pelo objeto Ground Domain utilizando o modelo de cálculo Finite Difference;
- KA: é a modelagem pelo objeto Ground Domain utilizando o modelo de cálculo Kusuda ٠ Achenbach;
- X: é a modelagem pelo objeto Ground Domain utilizando o modelo de cálculo Xing.

Conforme o gráfico da Figura 17, a comparação entre as simulações utilizando os modelos de cálculo das temperaturas do solo Finite Difference, Kusuda Achenbach e Xing, presentes no objeto Ground Domain, é que os valores de carga térmica para refrigeração entre os modelos são próximos. Já quando comparado com a simulação utilizando as temperaturas do arquivo climático, pelo objeto Site: Ground Temperature: Building Surface, este subestima a carga térmica para refrigeração.

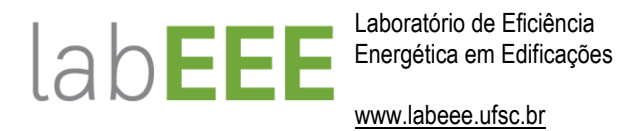

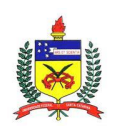

UFSC – Universidade Federal de Santa Catarina Dep. de Engenharia Civil www.ecv.ufsc.br

Figura 17: Comparação entre as modelagens do solo.

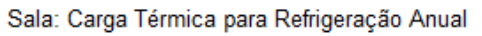

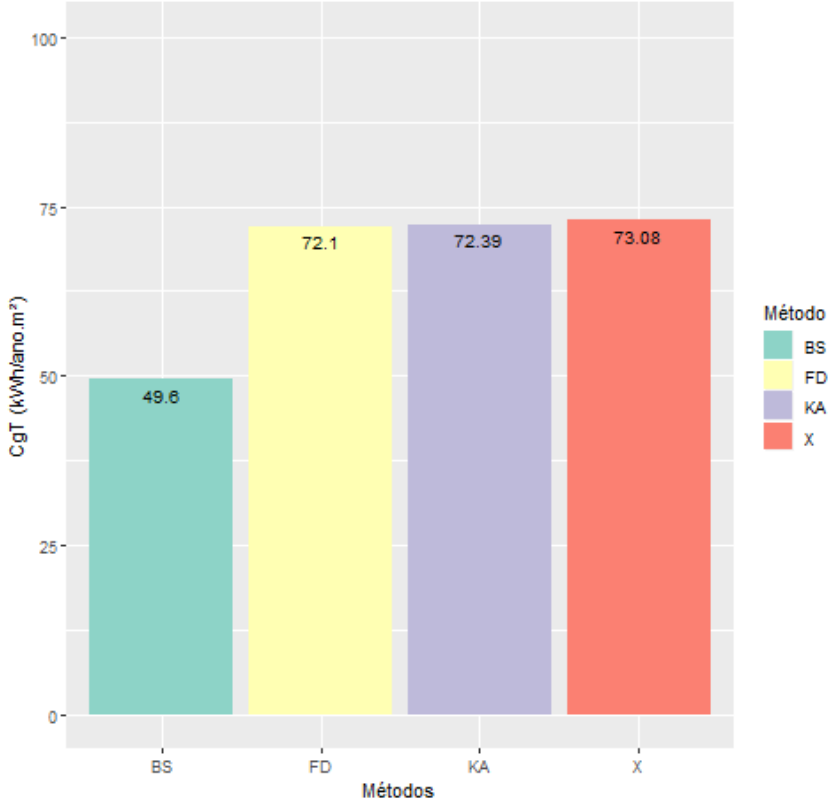

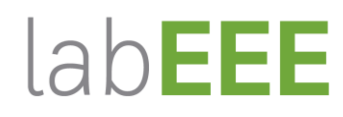

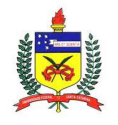

www.labeee.ufsc.br

# 4 CONSIDERAÇÕES FINAIS

Este manual foi desenvolvido com o objetivo de auxiliar o usuário do programa *EnergyPlus* a inserir parâmetros para simular edificações em contato com o solo através do objeto *GroundDomain:Slab.* Os dados de entrada necessários foram detalhados através da aplicação de um exemplo para uma edificação residencial. A análise dos resultados do exemplo possibilitou verificar a influência de cada modelo de cálculo do objeto *GroundDomain:Slab*, como também a sua comparação com a modelagem simplificada, pela inserção das temperaturas do solo, extraídas do arquivo climático, no objeto *Site:GroundTemperature:BuildingSurface*.

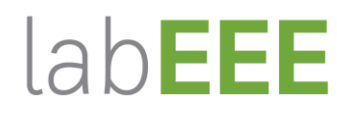

www.labeee.ufsc.br

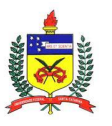

#### **REFERÊNCIAS BIBLIOGRÁFICAS**

- ENERGYPLUS. **Programa de simulação computacional**. Disponível em <u>https://www.energy.gov/eere/buildings/downloads/energyplus-0</u>. Acesso em: 19 de Fevereiro de 2019.
- ENERGYPLUS. Engineering Reference. Fórmulas e métodos de cálculo adotados pelo programa *EnergyPlus*. Versão 9.0, 2018.
- ENERGYPLUS. Input/Output Reference. **Dados de entrada e saída do programa EnergyPlus**. Versão 9.0, 2018.
- XING, L. Estimations of undisturbed ground temperatures using numerical and analytical modeling. 2014. Tese (Doutorado), Oklahoma State University, Stillwater, 2014.
- ALLEN, R.G., L.S. PEREIRA, D. RAES, M. SMITH. Crop Evapotranspiration: guidelines for computing crop water requirements. Roma: Food and Agriculture Organization of the United Nations, 1998.
- HERB, W.R.; JANKE, B.; MOHSENI, O.; STEFAN, H.G. Ground Surface Temperature Simulation for Different Land Covers. **Journal of Hydrology**, v. 356: p. 327-343, 2008.
- KUSUDA, T.; P.R. ACHENBACH. Earth temperatures and thermal diffusivity at selected stations in the United States. **ASHRAE Transactions**, v. 71, p. 61-74, 1965.
- LEE, E.S. An improved hydronic loop system solution algorithm with a zone-coupled horizontal ground heat exchanger model for whole building energy simulation. 2013. Tese (Doutorado), Oklahoma State University, Stillwater, 2013.

TRIANA, M. A.; LAMBERTS, R.; SASSI, P. Characterisation of representative building typologies for social housing projects in Brazil and its energy performance. **Energy Policy**, [s. l.], v. 87, n. December 2014, p. 524–541, 2015. Disponível em: <a href="http://dx.doi.org/10.1016/j.enpol.2015.08.041">http://dx.doi.org/10.1016/j.enpol.2015.08.041</a>

VEIGA, Rodolfo Kirch et al. Manual de simulação computacional edificações com sistema de climatização híbrido no programa EnergyPlus – Versão 9.0.1. Florianópolis: LabEEE, 2019.